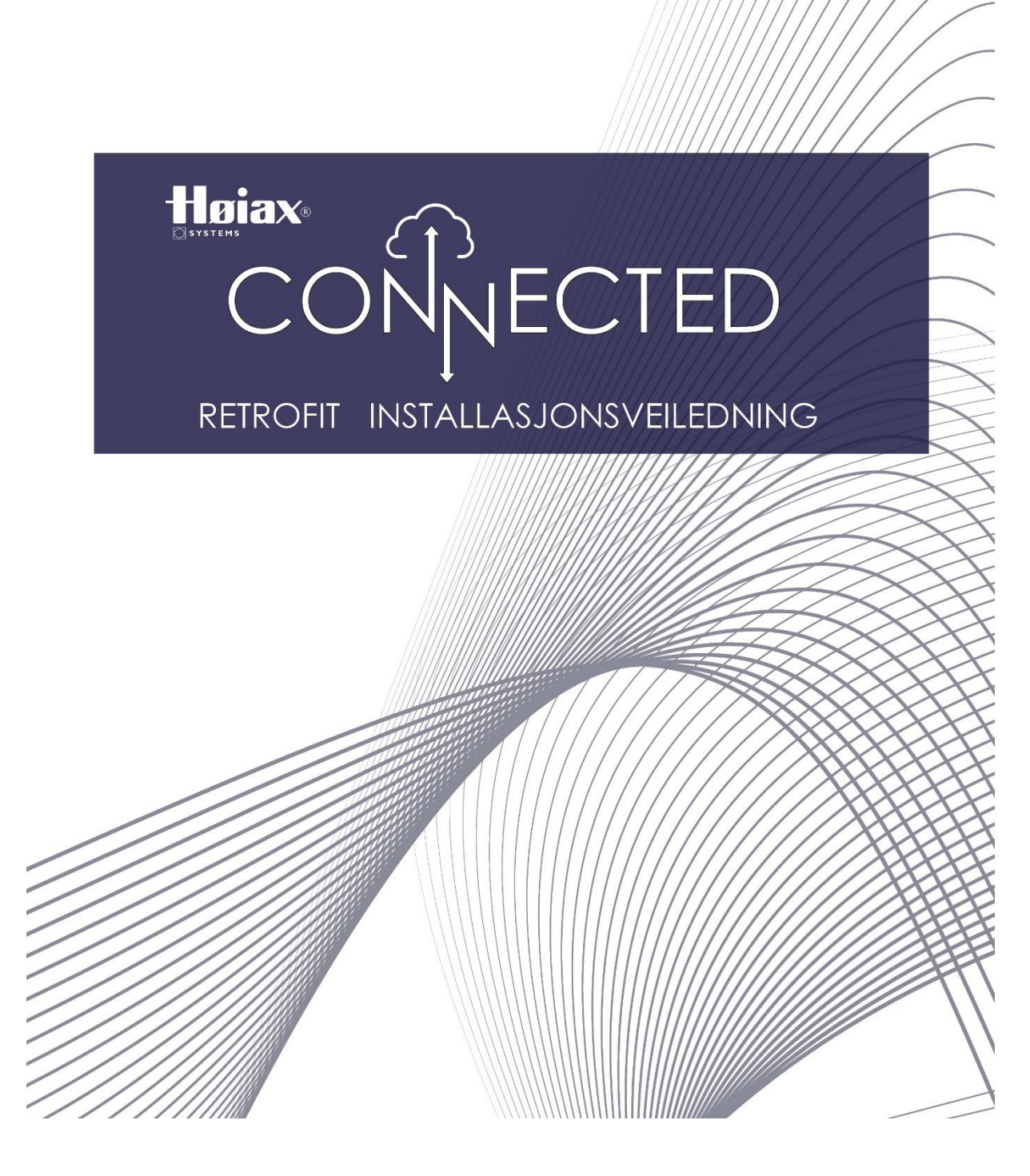

# Installasjonsveiledning for Høiax CONNECTED RetroFit Kit - for stående beredere med Termodisk termostater

Høiax CONNECTED RetroFit kit benyttes til å oppgradere eksisterende Høiax beredere slik at de får Høiax CONNECTED funksjonalitet.

Høiax CONNECTED RetroFit kit kan benyttes på beredere som har Termodisk termostat og ett-trinns element eller tre-trinns element. Dersom du har en bereder med ett-trinns element (200L – 250L) og ønsker tre-trinns element, må elementet skiftes ut. Beredere med <u>utvendig justerbart temperatur-ratt</u> <u>på el-lokket kan ikke benytte denne løsningen</u>. Til disse må Høiax CONNECTED RetroFit Universal (veggmontert løsning) benyttes.

Berederens eksisterende elektriske system skal byttes ut med et Høiax CONNECTED RetroFit kit. Dette skal utføres av elektroinstallatør.

Det meste i Høiax CONNECTED RetroFitkit er ferdig koblet - det eneste elektroinstallatør trenger å gjøre er å følge installasjonsrekkefølgen nedenfor.

Høiax CONNECTED RetroFit kit kan brukes til forskjellige berederstørrelser - se tabell B (side 7) for alternativer.

# Koblingsskjema for beredere med tretrinns og ett-trinns (Av-På) element

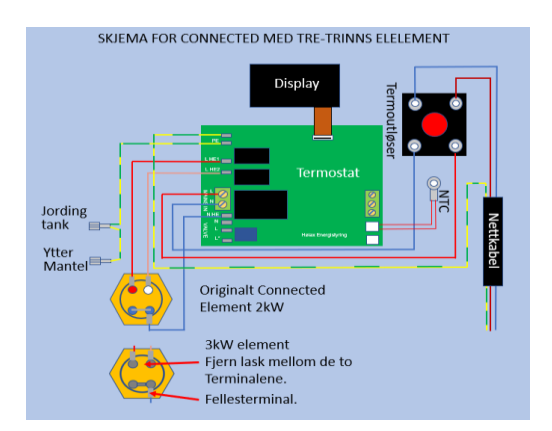

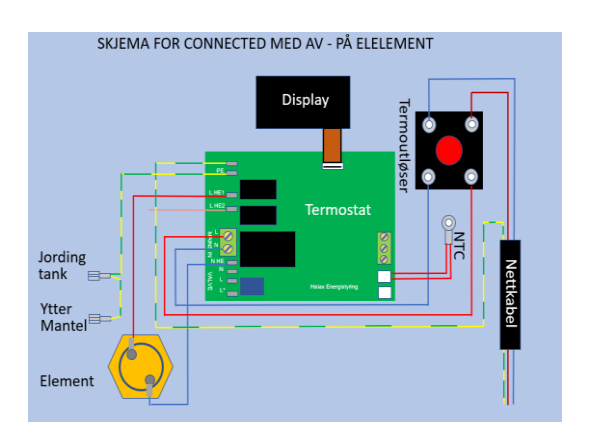

# Innhold i Høiax CONNECTED RetroFit kit:

- El-lokk, komplett med display og CONNECTED-termostatkort
- NTC
- Nettkabel
- Internledninger
- Termoutløser
- Høiax CONNECTED RetroFit kit termostatbrakett
- Isolasjonsmatte
- Installasjonsveiledning med konfigurasjonsrapport
- Kort forklaring for tilkobling av bereder til nett og app med QR-kode for sammenkobling
- Reserve QR-kode
- Eventuelt varmeelement dersom det skal byttes

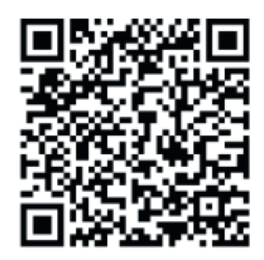

Komplett brukermanual for Høiax CONNECTED kan lastes ned via denne QR-koden.

#### Installasjonsrekkefølge for elektriker:

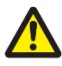

#### OBS! Varm overflate på berederens innertank. Metalldeler kan ha skarpe kanter.

#### Demontering:

- Frakoble bereder fra strømnettet (Følg FSE forskriften). Koble nettkabel fra boks eller bryter.
- Fjern eventuelt lokk over sikkerhetsventil ved å ta tak under og trekke det ned og fram.
- Fjerne eksisterende el-lokk ved å bruke et flatt skrujern til å presse opp en tapp nedenfra på hver side av el-lokket.
- Koble ledninger fra elementet.
- Koble jordledningen fra termostatbrakett / tank og eventuell yttermantel.
- Fjern eksisterende Termodisk termostat fra termostatklipset ved **forsiktig** trekke ut de to armene som holder termostaten på plass noen millimeter. Skyv deretter termostaten oppover langs tanken slik at den går klar av armene før den fjernes. Pass på at armene på termostatklipset ikke bøyes utover så de blir deformerte!

El-lokk med ledninger er nå fullstendig frakoblet og kan fjernes.

### Montering:

Dersom elementet skal byttes så må det gjøres <u>før</u> dette trinnet påbegynnes. (Rørlegger)

1. Sjekk at de to armene på termostatbraketten ligger nær tanken. Bruk om nødvendig en nebbtang for å bøye armene i riktig posisjon (Se bildene under.).

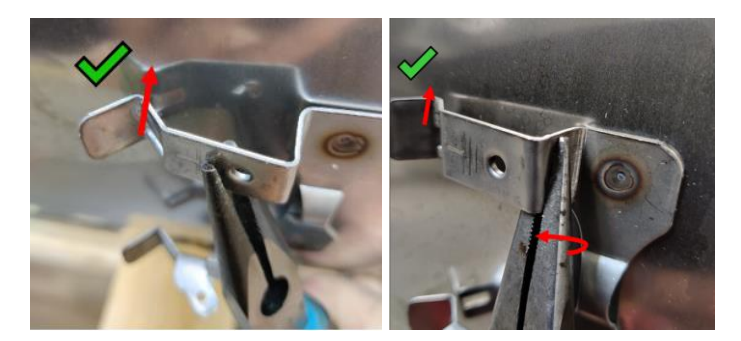

2. Fjern den øvre utstansede delen (eller klipp av ca 45mm dersom den ikke er utstanset) av isolasjonsmatten (bilde under). Hold isolasjonsmatten riktig vei med elementhullet til venstre. Tre deretter termostatbrakett med termoutløser (komponent med rød knapp), sensor og ledninger igjennom hullet i isolasjonsmatten.

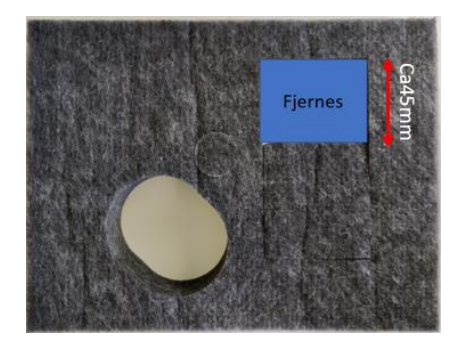

- a. Sett inn ny termostatbrakett med påmontert termoutløser (Se venstre bilde under) ved å skyve ny termostatbrakett ovenfra og ned langs tanken. Tre inn NTC-sensorens øye på tvers i hullet og vri NTC-sensoren slik at øyet ligger flatt mot innertanken og NTC sensorens kropp befinner seg i det rektangulære hullet. Ledningene skal vende nedover (venstre bilde under, midtre pil).
- 3. Skyv braketten videre nedover samtidig som armene på termostatklipset trekkes forsiktig noen millimeter ut. Vær forsiktig så ikke armene på termostatklipset deformeres under montering.

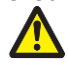

 a. Påse at termostatbrakettens låsetapper kommer inn i låsehullene i termostatbrakettens armer (venstre bilde under, ytre piler) og at både termoutløseren og NTC klemmes godt fast mot innertanken. Dette er svært viktig! (Høyre bilde under - tanken er buet og det er midten på termo-utløseren som føler på temperaturen. Det vil derfor være litt åpning på sidene.)

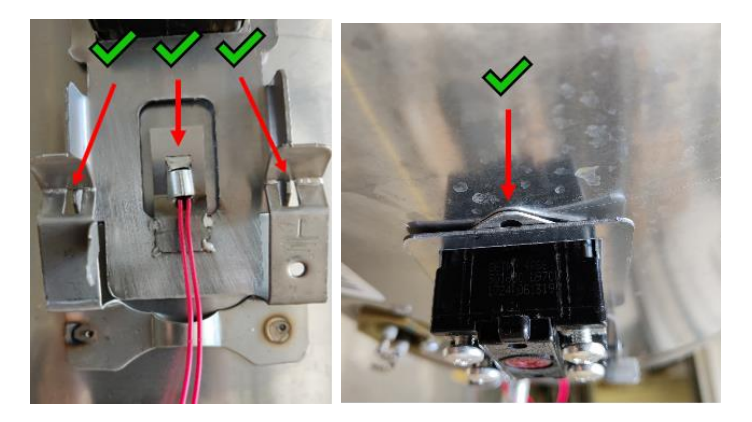

4. Sett inn isolasjonsmatten i koblingsrommet. Pass på at "flappen" under hullet for termoutløseren dekker over NTC-området så godt som mulig. Kun elementet og termoutløseren skal stikke igjennom isolasjonen - resten skal dekkes. (Se bilde under.)

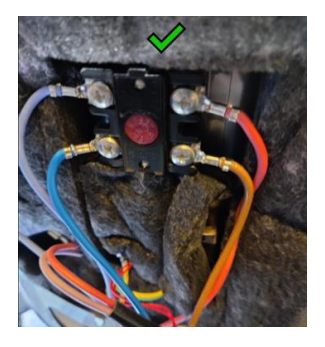

- 5. Koble jordledning til termostatklipsets jordingspunkt og til yttermantelen.
- 6. Koble til elementet iht <u>tabell A</u> nedenfor. S<u>kyvesko skal være trange</u> og de skal skyves rett inn <u>uten å "vrikke"</u> skyveskoen frem og tilbake!
- 7. Sjekk at alle ledninger og at sensorkontakten på kortet er korrekt montert.
- 8. Monter forsiktig el-lokket ved først å tre sporet i toppen av el-lokket inn på yttermantelen oppe. Deretter skyves det forsiktig på plass nede. Følg nøye med så ingen ledninger kommer i klem mellom lokk og yttermantel!
- 9. Sett reserve QR kode til høyre for sikkerhetsventilen. Vask underlaget om nødvendig.
- 10. Monter lokk over sikkerhetsventil.
- 11. Koble berederens nettkabel til fast installasjon iht NEK400.
- 12. Sett <u>ikke</u> på strøm dersom berederen ikke er helt vannfylt!
- 13. Vedlagte merkeskilt (i posen) monteres inntil berederens eksisterende merkeskilt. Vask underlaget om nødvendig.

|        | Hoi<br>Systems                                                                  | CE                                                     |      |  |
|--------|---------------------------------------------------------------------------------|--------------------------------------------------------|------|--|
|        | Høiax Connected Retrofit                                                        |                                                        |      |  |
|        | IP                                                                              |                                                        |      |  |
|        | MAKS KW                                                                         | 3                                                      | RoHS |  |
| ou.    | VOLT                                                                            | 230                                                    |      |  |
| .hoiax | FASER                                                                           | 2                                                      | X    |  |
| WWW.   | Oppgraderingskit for Høiax Titanium beredere utstyrt med Termodisk termostater. |                                                        |      |  |
|        | Les produktets monteringsanvisning før<br>arbeidet påbegynnes.                  |                                                        |      |  |
|        | Dette merke<br>ved siden a<br>eksisterend                                       | HØIAX AS<br>Trippeveien 5<br>1618 Fredikstad<br>NORWAY |      |  |

# Kobling av ledninger mellom termostatkort og varmeelement

| Tabell A                                                                                                    |                                                                                                    |                                                                                                    |                                                |
|----------------------------------------------------------------------------------------------------|----------------------------------------------------------------------------------------------------|----------------------------------------------------------------------------------------------------|------------------------------------------------|
| Type varmeelement                                                                                                    | <b>Rød ledning</b> (Utgang<br>L-HE1 på termostaten)                                                                            | <b>Lilla ledning</b> (Utgang<br>L-HE2 på<br>termostaten)                                                                              | <b>Blå ledning</b><br>(N-HE på<br>termostaten) |
| Originalt<br>CONNECTED-<br>element.<br>Tretrinns 2kW eller<br>3kW.                                                                                          | Rød elementterminal<br>(høy effekt)                                                                                            | Hvit<br>elementterminal<br>(lav effekt)                                                                                               | Blå terminal<br>(fellesterminal)               |
| Av-På element<br>1,95 / 2kW.<br>Originalt<br>berederelement.                                                                                                | Kobles på en av de<br>to<br>elementterminalene                                                                                 | Benyttes ikke,<br>ledning skal fjernes.                                                                                               | Kobles på<br>motsatt<br>elementterminal        |
| Tretrinns element<br>2kW eller 3kW<br>Originalt<br>berederelement.<br>Broen / lasken som<br>forbinder to<br>terminaler klippes<br>av. (Se skjema<br>side 2) | Kobles på den<br>terminalen som har<br>høyest effekt / lavest<br>ohmverdi (skal måles<br>med ohmmeter mot<br>Fellesterminalen) | Kobles på den<br>terminalen som har<br>lavest effekt /<br>høyest ohm-verdi.<br>(Skal måles med<br>ohm-meter mot<br>Fellesterminalen.) | Kobles på<br>Fellesterminalen                  |

Høiax CONNECTED RetroFit kit leveres fabrikkoppsatt til 200-størrelsen (187L) med 700+1300W element. Når strøm settes på, vil oppvarming begynne umiddelbart selv om RetroFit kit er installert på en annen type tank enn det. Det er kun utregninger som vil være unøyaktige frem til konfigurasjonen er gjort i appen myUplink.

For tilkobling av bereder til wifi og app følges prosedyren som er vedlagt som et klistremerke. Prosedyren finnes også i pkt. 3 i CONNECTED-brukermanualen. (Lastes ned via QR kode på side 3.) Selve RetroFit-oppsettet kan ikke gjøres via displayet. Det er kun tilgjengelig i appen myUplink.

Når bereder er på nett og er lagt til i myUplink-appen, kan det hende at berederen automatisk vil laste ned en ny firmware. Det ser man i displayet ved enten en strek som flytter seg rundt eller at det står dl eller uP i displayet (avhengig av firmwareversjon) og at energimengdeindikatoren fylles opp. Oppdatering skjer i to omganger og bereder vil ta en omstart når oppdatering er ferdig. Mens oppdatering pågår, er det ikke mulig å få kontakt med bereder via app. Se ellers CONNECTED brukermanual pkt 13.

Nå kan det nøyaktige RetroFit-oppsettet for tanken utføres. Dersom bereder er en 200-størrelse og elementet er byttet til et 2kW CONNECTED originalt element, så trengs det ikke endres i oppsettet.

# Oppsett av Retrofit-konfigurasjon i appen myUplink

Bereder må være tilkoblet 2,4Ghz wifi og myuplink.

Det fins et utvalg av standardberedere som kan velges direkte i menyen "RetroFit tank"

(Tre streker > Oppsett > 1.1 Innstillinger > 1.1.1 Retrofit)

Finnes ikke din bereder eller din konfigurasjon i listen i "RetroFit tank" menyen, kan følgende innstillinger gjøres ved å velge korrekt nettovolum og elementkonfigurasjon i disse menyvalgene:

- Overstyr RetroFit tankvolum
- Overstyr RetroFit effekttrinn 1
- Overstyr RetroFit effekttrinn 2

Dersom det endres i disse menyvalgene, vil det stå "Egendefinert" etter "RetroFit tank"

| < 1.1.1 Retrofit                | Høiax•<br>□mm |
|---------------------------------|---------------|
| Retrofit tank                   | 200 700+1300W |
| Overstyr retrofit tank volum    | 187 I         |
| Overstyr retrofit effekttrinn 1 | 700 W         |
| Overstyr retrofit effekttrinn 2 | 1300 W        |
| Hjelp                           |               |

#### Tabell B Mulige oppsett og styringsmåter

(Oppgitte effekter er nominelle, beregnede verdier kan avvike noe. Antall liter er nettovolum, se merkeskilt på bereder)

#### Standardberedere som kan velges fra listen i menyen "Retrofit tank"

| Retrofit tank                | Effekt HE1 (W) | Effekt HE2 (W) | Antall | Styringsmåte               |
|------------------------------|----------------|----------------|--------|----------------------------|
| meny                         | kød ledning    | Lilia leaning  | Liter  |                            |
| 120 700+1300                 | 1300           | 700            | 113    | Direkte                    |
| 120 2kW                      | 2000           | 0              | 113    | Direkte                    |
| 200 700+1300                 | 1300           | 700            | 187    | Direkte                    |
| 200 2kW                      | 2000           | 0              | 187    | Direkte                    |
| 250 700+1300                 | 1300           | 700            | 227    | Direkte                    |
| 250 2kW                      | 2000           | 0              | 227    | Direkte                    |
| 300 1250 +                   | 1750           | 1250           | 283    | Direkte                    |
| 1750                         |                |                |        |                            |
| 300 3kW                      | 3000           | 0              | 283    | Direkte                    |
| Egendefinert                 | 0-15000        | 0-15000        | 0-500  | <=3kW = Direkte            |
| (Bruk "Overstyr"<br>valgene) |                |                |        | <u>&gt;3kW = Indirekte</u> |

Ofte må man måle elementets trinn. Det gjøres med et ohm-meter og regnes ut etter denne formelen: P=U<sup>2</sup>/R hvor U er nettspenning (230V) og R er målt motstand i elementet. P er effekten. Målt effekt kan avvike med opp til 10% fra påstemplet effekt.

Ved større effekt enn 3kW kreves kontaktor, solidestaterele osv. for å styre belastningen. I slike installasjoner benyttes Høiax CONNECTED RetroFit Universal. Kontaktor, Solidestaterele osv. må dimensjoneres etter belastningen og skal leveres og installeres av elektriker.

Når korrekt RetroFit-oppsett er utført, (tre streker > Oppsett > 1.1 Innstillinger > 1.1.1 Retrofit) skal bereder og app startes på nytt.

Dette gjøres ved enten å ta strømmen på bereder i noen sekunder, eller ved å foreta en Mode90 reset. (Se punkt 9. Innstillingsmeny i Connected brukermanualen.) App startes på nytt ved først å lukke den (metode varierer med type telefon) og deretter åpne den igjen.

Da skal både app og bereder ha de nye innstillingene.

Tekniske data:

| Volt         | : 230                                    |
|--------------|------------------------------------------|
| Faser        | : 2/1                                    |
| Maks effekt  | : 3kW                                    |
| IP           | : 44                                     |
| Wi-Fi GHz    | : 2,4                                    |
| Display type | : Kapasitiv                              |
| Nettkabel    | : Ølflex Heat 125MC 3x2,5mm <sup>2</sup> |
|              |                                          |

# Konfigurasjonsrapport

Skal fylles ut av utførende elektriker og leveres til kunden.

Har elektriker utført konfigurasjonen i myUplink appen for kunden? (Tabell B) (Krever tilgang til kundens 2,4Ghz wifi nettverk)

| JA | NEI |
|----|-----|
|    |     |

Dersom elektriker IKKE har utført konfigurasjonen for kunden, må kunden gjøre dette selv i myUplink appen etter at det først er gjennomført sammenkobling av bereder til 2,4Ghz wifi og app.

Konfigurasjonen utføres i henhold til tabell B. (For metode, se punktet "Oppsett av retrofit-konfigurasjon i appen myUplink" ovenfor.) Elektriker skal sette kryss i tabellen nedenfor ved valgt konfigurasjon.

| Valgt<br>Konfigurasjon<br>(Sett kryss) | <b>RetroFit tank</b><br>Oppsett i app. | Effekt<br>HE1 (W)<br>Rød ledning<br>/ høy effekt | Effekt<br>HE2 (W)<br>Lilla<br>ledning /<br>lav effekt | Antall<br>Liter<br>Nettovolum<br>(merkeskilt) | <b>Styringsmåte</b><br>(Skal ikke konfigureres i<br>appen)                                                       |
|----------------------------------------|----------------------------------------|--------------------------------------------------|-------------------------------------------------------|-----------------------------------------------|----------------------------------------------------------------------------------------------------|
|                                        | 120 700+1300                           | 1300                                             | 700                                                   | 113                                           | Direkte                                                                                                    |
|                                        | 120 2kW                                | 2000                                             | 0                                                     | 113                                           | Direkte                                                                                                    |
|                                        | 200 700+1300                           | 1300                                             | 700                                                   | 187                                           | Direkte                                                                                                    |
|                                        | 200 2kW                                | 2000                                             | 0                                                     | 187                                           | Direkte                                                                                                    |
|                                        | 250 700+1300                           | 1300                                             | 700                                                   | 227                                           | Direkte                                                                                                    |
|                                        | 250 2kW                                | 2000                                             | 0                                                     | 227                                           | Direkte                                                                                                    |
|                                        | 300 1250 + 1750                        | 1750                                             | 1250                                                  | 283                                           | Direkte                                                                                                    |
|                                        | 300 3kW                                | 3000                                             | 0                                                     | 283                                           | Direkte                                                                                                    |
|                                        |                                        |                                                  |                                                       |                                               |                                                                                                    |
|                                        | Egendefinert                           | 0-15000<br>(fyll inn)                            | 0-15000<br>(Fyll inn)                                 | 0-500 (Fyll<br>inn)                           | <=3kW = Direkte<br><u>&gt;3kW = Indirekte</u><br>(Fyll inn valgt<br>styringsmåte,<br>konfigureres ikke i<br>app) |

Effektene er nominelle og kan avvike med opptil 10%.

| Utførende firma |  |
|-----------------|--|
| Utført dato     |  |
| Signatur        |  |

Dersom elektriker har uført konfigurasjonen for kunden og sammenkoblet berederen til kundens 2,4Ghz wifi nett, skal <u>ikke</u> elektriker slette wifi-oppsettet på berederen. Elektriker skal kun slette berederen fra sin egen app. (Tre streker > profil > koble fra system) Kunden skal logge på sin egen myUplink-konto og velge "Legg til System" > Finn tilkoblede enheter, og følge sammenkoblingsprosedyren i app og på berederens display. Da knyttes bereder sammen med kundens myUplink-konto og app.